## **Card Swap Guide**

**NOTE:** Card Swap is the online solution that allows you to apply Santa Cruz County Bank check card or credit card information across your favorite online subscriptions and digital points of sale.

 Select the 'Additional Services' menu then 'Card Swap'.

2. Click 'Get Started'.

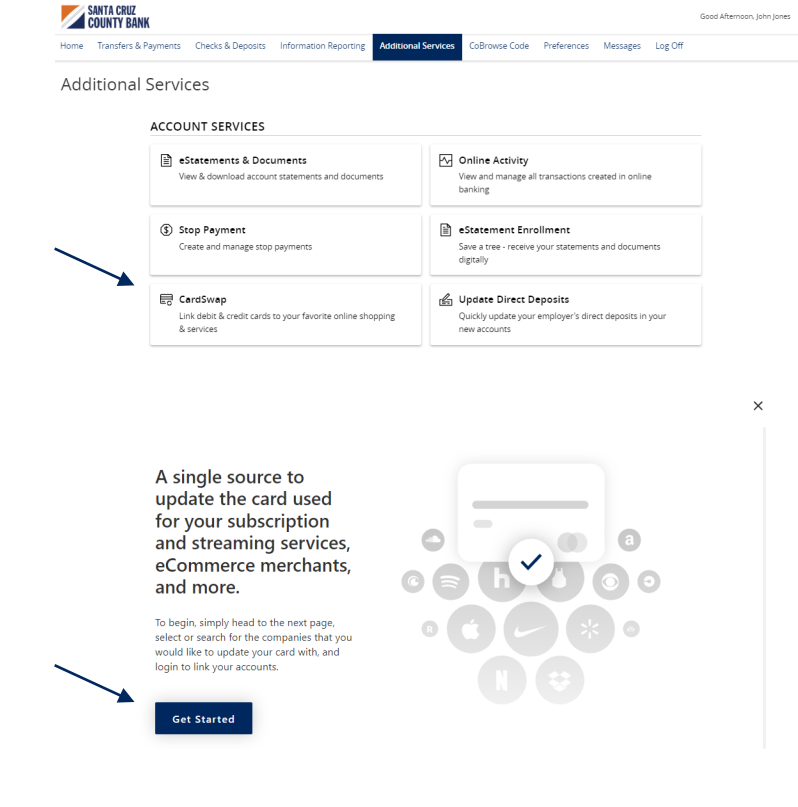

- 3. Click each of the brands that you pay from the listing on the screen.
- 4. Click 'Next Step' when done.

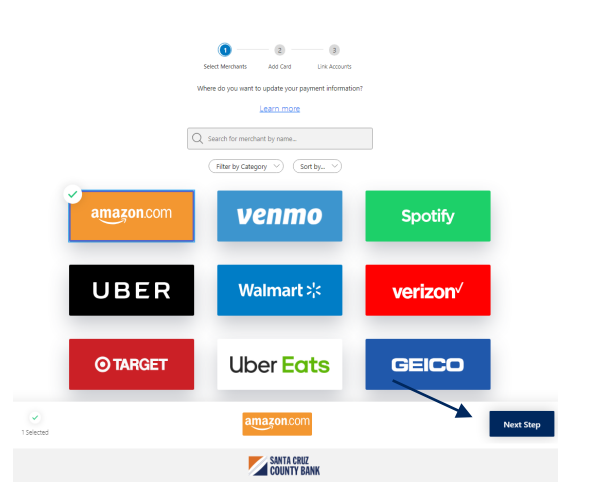

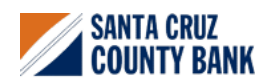

Questions? We're here to help. eBanking@sccountybank.com. 831.457.5000 option 1

## **Card Swap Guide**

5. Enter your Santa Cruz County Bank card information and click 'Add Card' when done to begin the linking process.

NOTE: You will notice the card that was entered in the previous steps appears below each biller.

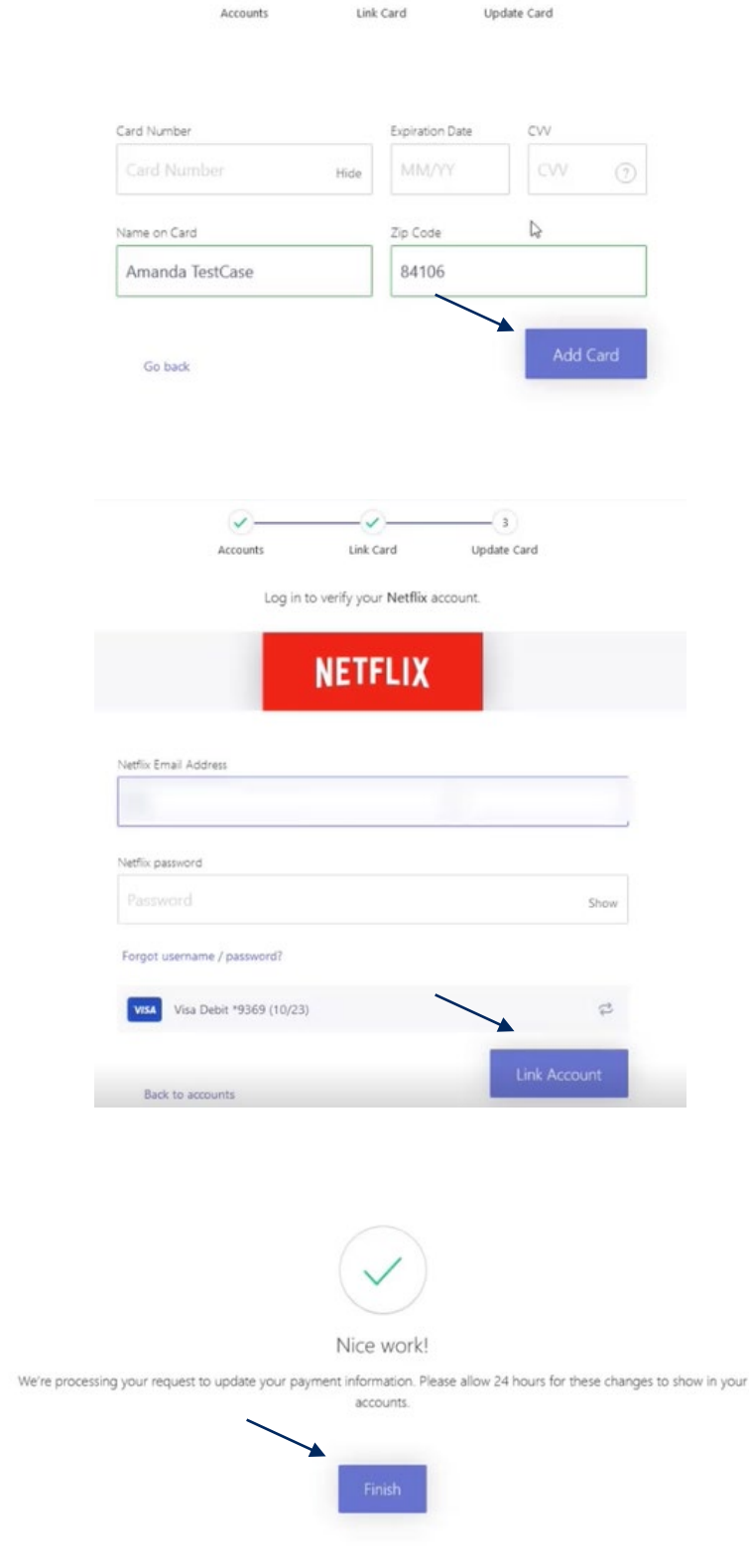

1

(2)-

6. Enter the login credentials, then click 'Link Account' for each provider you would like to verify.

7. Once your account has been successfully linked, click 'Finish'.

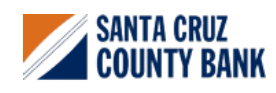

Questions? We're here to help. eBanking@sccountybank.com. 831.457.5000 option 1

- 8. To add a new provider, click 'Link Account'.
- 9. To swap a card, click 'Swap Card'.

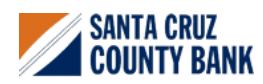